## Lave kort til cache jagt

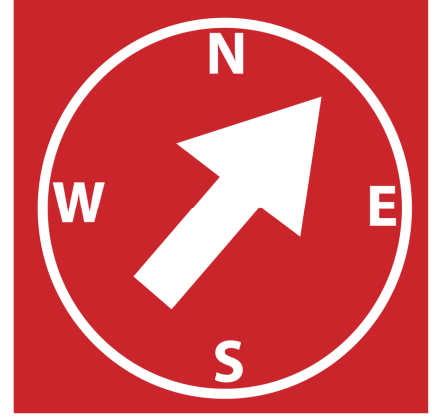

Siig - Varde

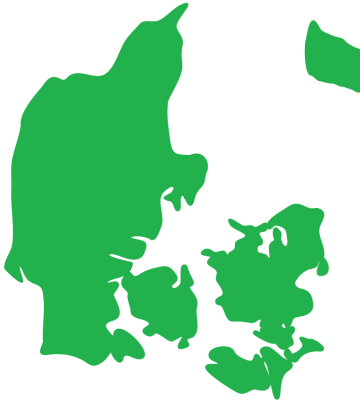

DJTR6M

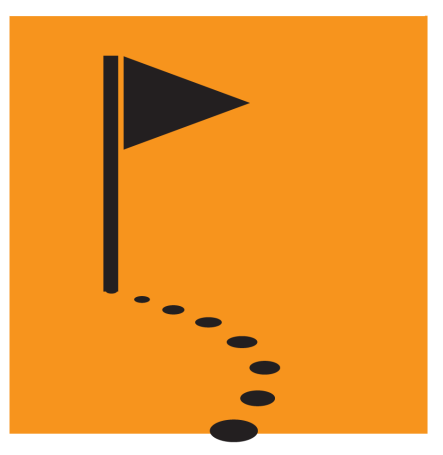

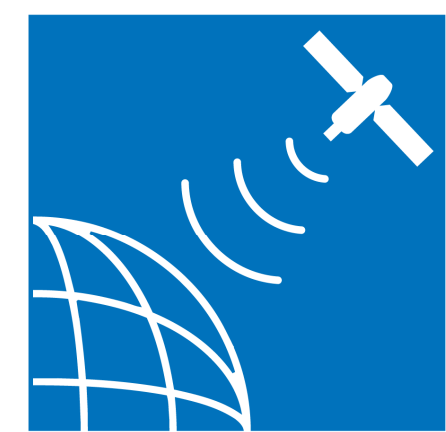

• Åben følgene link

http://www.geocaching.com/map/default.aspx?lat=56.81 044317134597&lng=11.4697265625&zm=7&mt=m

- Zoom ind til det område du ønsker at cache i.
- Klik på "Hide My Finds"
- Klik på "Shov Numbers on Map"

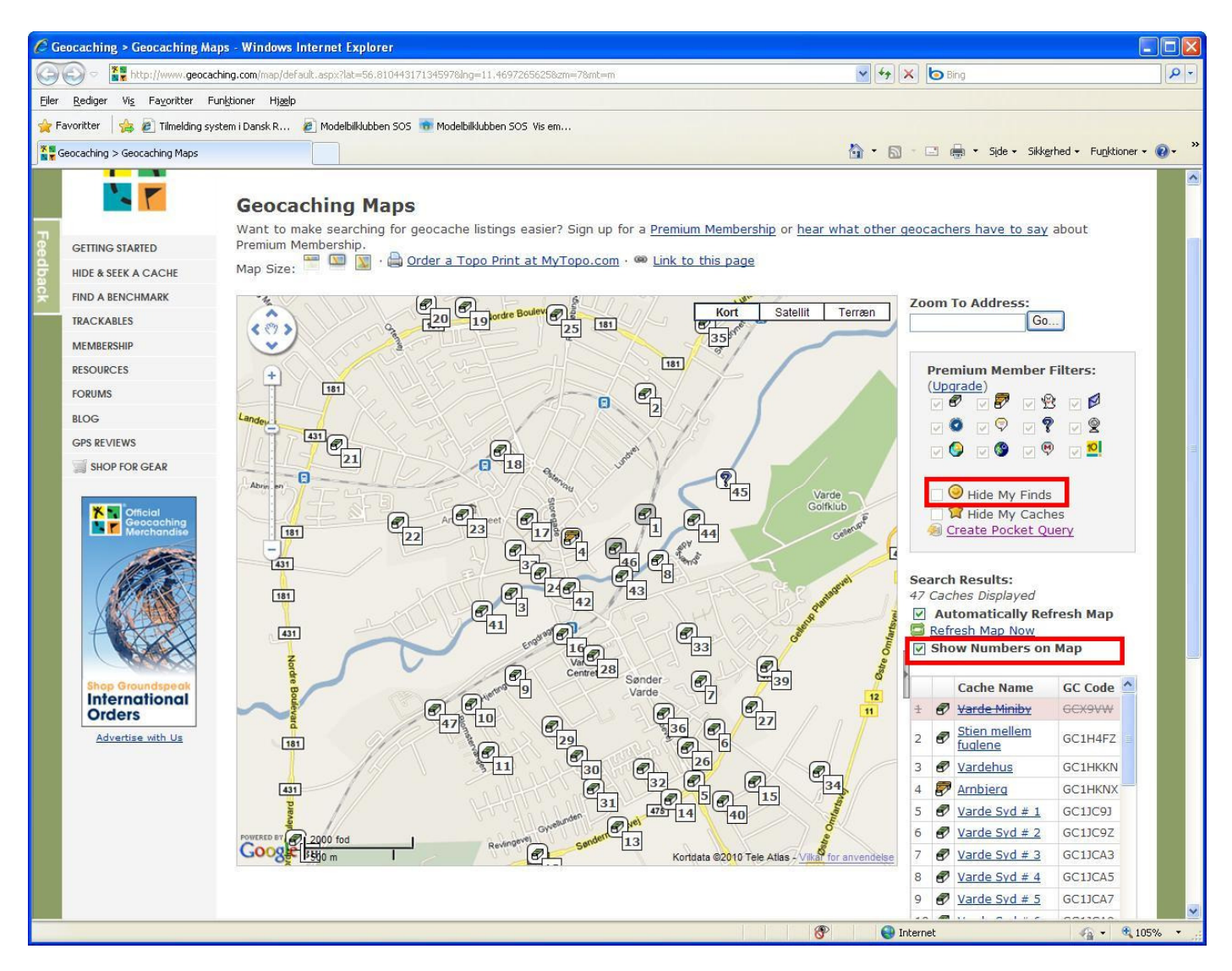

Tag nu et print screen af dit skærm billede ved at klikke på tasten "Alt" + "Prt Sc" (denne knap sidder normalt i toppen og i højre side på tastaturet)

```
•Åben nu tegneprogrammet "Paint"
(Start – Alle Programmer – Tilbehør)
```

```
•Tryk på "Ctrl" + "V" på tastaturet.
```

Den vil nu indsætte dit skærm billede som du tog en kopi af.

•Klik og hold på billedet med venstre musetast for at flytte billedet op, så du har kortet helt øverst.

•Klik 1 gang uden for billede, så det ikke længer er markeret.

```
•Tryk på "Filer" og "Gem som..."
```

I "filtype" skal du vælger "JPEG....." Og gem billedet.

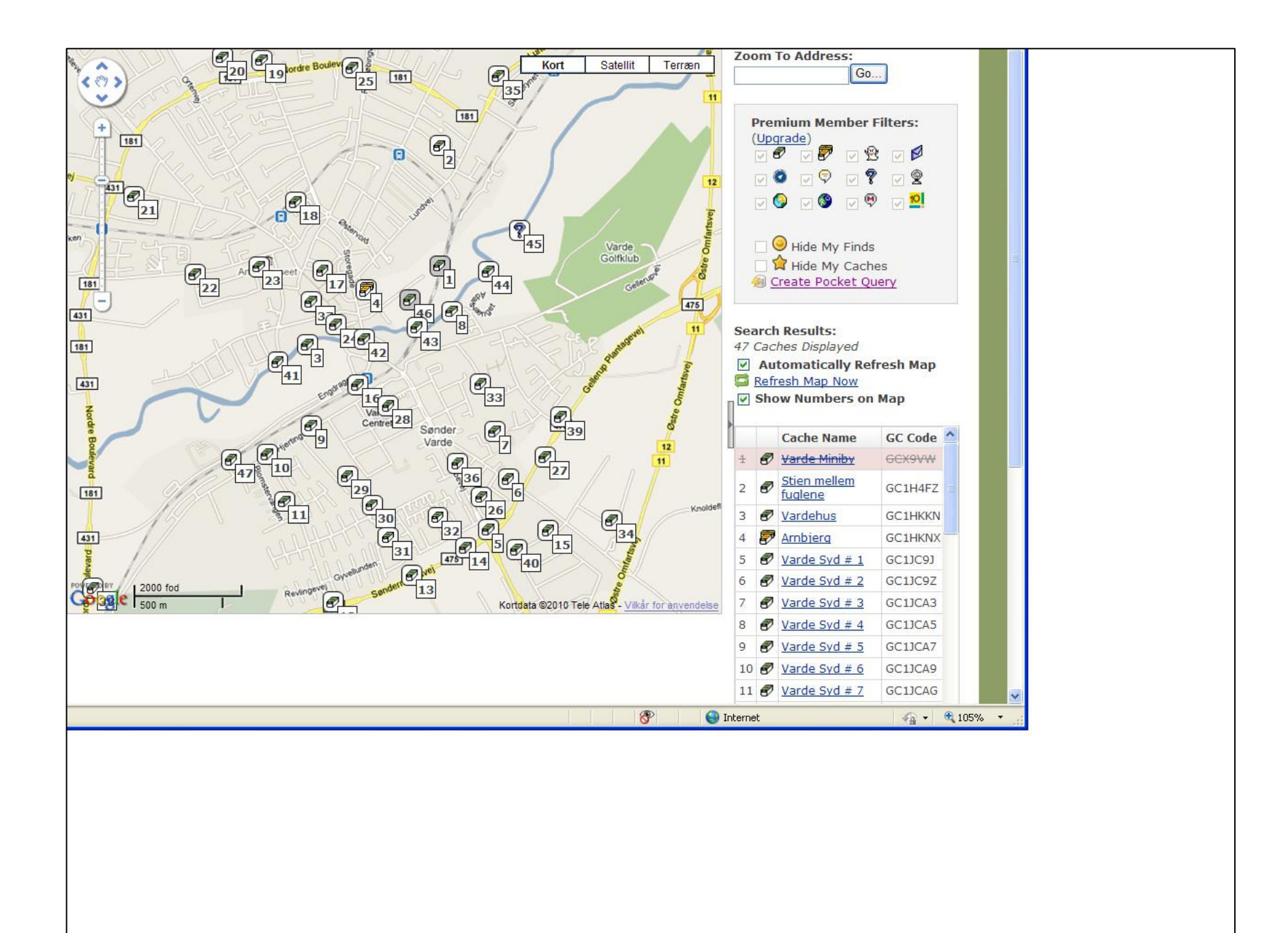

•Gå nu ind på kortet (geocaching.com)

•Sørg for du er nederst på hele listen.

•Tryk præcis der hvor den røde pil er, og hold venstre musetast nede, og marker alt op til den anden røde pil.

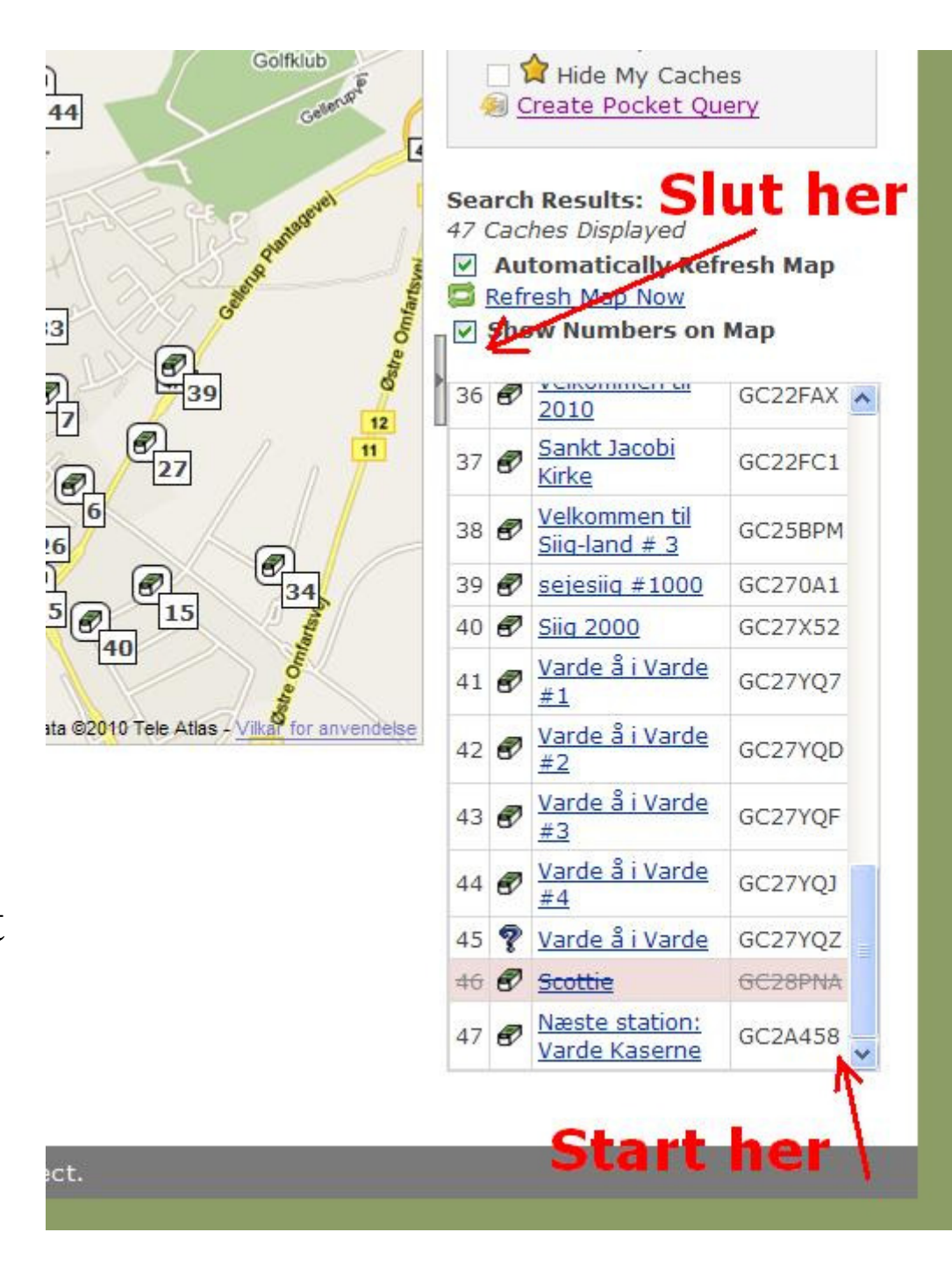

- •Tryk på "Ctrl" + "C" på tastaturet (for at kopier)
- •Åben nu "Notepad" eller "Word"

(Start – Alle Programmer – Tilbehør)

•Tryk på "Ctrl" + "V" på tastaturet. (for at sætte ind)

•Du skal nu tage et print screen af skærmen

("Alt" + "Prt Sc")

```
📕 tur 1.txt - Notesblok
Filer Rediger Formater Vis Hjælp
       Cache Name GC Code
   Varde Miniby GCX9VW
   Stien mellem fuglene GC1H4FZ
   Vardehus GC1HKKÑ
   Arnbjerg GC1HKNX
   Varde Sýd # 1 GC1JC9J
   Varde Sýd # 2 GC1JC9Z
   Varde Sýd # 3 GC1JCA3
   Varde Syd # 4 GC1JCA5
   Varde Syd # 5 GC1JCA7
   Varde Syd # 6 GC1JCA9
    Varde Sýd # 7 GC1JCAG
    Varde Sýd # 8 GC1JCAJ
    Varde Syd # 9 GC1JCAN
Varde Syd # 10 GC1JCAQ
    På hjemmebane GC1RB8G
     Varde Nord # 1 GC1T4Y8
     Varde Nord # 2 GC1T4YC
    Varde Nord # 3 GC1T4YE
    Varde Nord # 4 GC1T4YF
    Varde Nord # 5 GC1T4YJ
    Varde Nord # 6 GC1T4YK
    Varde Nord # 7 GC1T4YN
23
    Varde Nord # 8 GC1T4YQ
24
    Varde Nord # 9 GC1T4YT
     den brandgoe varde GC1TAE0
    Jesper 18 år - 2009 GC1TYNQ
    Siignatur GC1TZXH
28
     Har du tanket? GC1V9XH
     En cache i det grønne # 1 GC1VNWD
     En cache i det grønne # 2 GC1VNWF
    En cache i det grønne # 3 GC1VNWH
    Vi tager ikke strøm på dig GC1VNWP
    siiq 1000 GC1WD43
33
     Borgen i Varde GC1ZXDW
34
    velkommen til varde. GC21ZHC
    Velkommen til 2010 GC22FAX
37
     Sankt Jacobi Kirke GC22FC1
    Velkommen til Siig-land # 3 GC25BPM
38
     sejesiig #1000 GC270A1
    siig 2000 GC27×52
    varde å i varde #1 GC27YQ7
    Varde å i Varde #2 GC27YQD
Varde å i Varde #3 GC27YQF
Varde å i Varde #4 GC27YQJ
    Varde å i Varde GC27YQZ
46
     Scottie GC28PNA
47
    Næste station: Varde Kaserne GC2A458
```

- Åben Paint hvor dit billede med kortet er
- Sæt billede ind ved "Ctrl" + "V" (Den overskriver dit billede nu)
- Tryk på den stiplede firkant i Paint
- Marker rundt og teksten, og tryk "Ctrl" + "C"
- Tryk på "Ctrl" + "Z" (Tekst-billede forsvinder)
- Sæt billede ind ved "Ctrl" + "V"

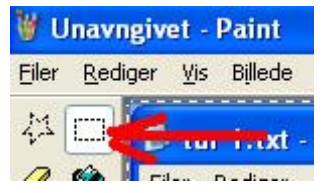

•Klik og hold på billedet med venstre musetast for at flytte billedet. Flyt så billedet hen til højre side for kortet.

•Klik 1 gang uden for billede, så det ikke længer er markeret.

•Gå helt ned i højre nederste hjørne. Der er en lille bitte blå firkant. Klik og hold på firkanten med venstre musetast. Træk den nu så langt op og til venstre som muligt. Sådan at du kun har dit kort og tekst inden i feltet.

•Tryk nu "Ctrl" + "S" for at gemme. Luk herefter programmerne.

•Du er nu færdig. Når du åbner dit gemte billede, ser det sådan ud

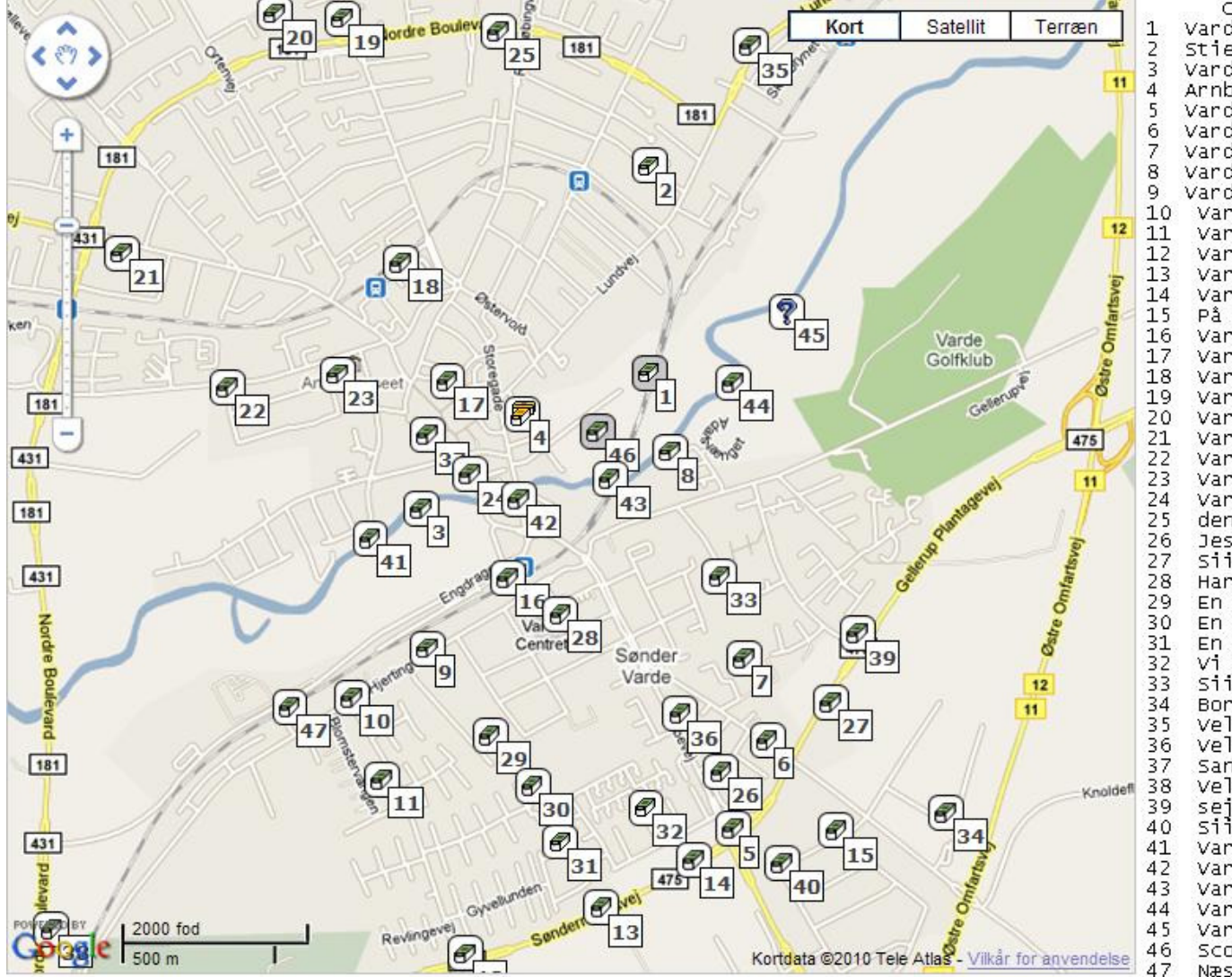

Cache Name GC Code Varde Miniby GCX9VW Stien mellem fuglene GC1H4FZ Vardehus GC1HKKŇ Arnbjerg GC1HKNX Vardé Sýd # 1 GC1JC9J Varde Syd # 2 GC1JC9Z Varde sýd # 3 GC1JCA3 Varde Sýd # 4 GC1JCA5 Varde Sýd # 5 GC1JCA7 Varde Syd # 6 GC1JCA9 Varde Svd # 7 GC1JCAG Varde Syd # 8 GC1JCAJ Varde Syd # 9 GC1JCAN Varde Syd # 10 GC1JCAQ På hjemmebane GC1RB8G Varde Nord # 1 GC1T4Y8 Varde Nord # 2 GC1T4YC Varde Nord # 3 GC1T4YE Varde Nord # 4 GC1T4YF Varde Nord # 5 GC1T4YJ Varde Nord # 6 GC1T4YK Varde Nord # 7 GC1T4YN Varde Nord # 8 GC1T4YQ Varde Nord # 9 GC1T4YT den brandgoe varde GC1TAE0 Jesper 18 år - 2009 GC1TYNQ Siignatur GC1TZXH Har du tanket? GC1V9XH En cache i det grønne # 1 GC1VNWD En cache i det grønne # 2 GC1VNWF En cache i det grønne # 3 GC1VNWH Vi tager ikke strøm på dig GC1VNWP siiq 1000 GC1WD43 Borgen i Varde GC1ZXDW Velkommen til Varde. GC21ZHC Velkommen til 2010 GC22FAX Sankt Jacobi Kirke GC22FC1 Velkommen til Siig-land # 3 GC25BPM sejesijg #1000 GC270A1 siig 2000 GC27×52 Varde å i Varde #1 GC27YQ7 Varde å i Varde #2 GC27YQD Varde å i Varde #3 GC27YQF Varde å i Varde #4 GC27YQJ Varde å i Varde GC27YQZ Scottie GC28PNA Næste station: Varde Kaserne GC2A458 •Det er vigtig at du åbner billedet normalt. Altså at du finder det sted du har gemt billedet på din PC.

•Herefter printer du blot billede ud. PC vil selv vende billedet rundt, så det passer bedst muligt når den printer det ud.

Efter et par gange, vil sådan kort kun tage få minutter at lave.
Print evt. denne guide ud, så du kan have den ved siden af dig de første par gange.

Tips

Du kan tegne en streg rundt på papiret, sådan at man nemmere kan planlægge den korteste rute rundt på sin cache jagt.